## 검색엔진 추가하기

## 4.3.0버전에 추가된 사파리 action extension을 이용하여 클리앙 게시판을 추가하도록 하겠습니 다.

### 전체 프로세스

| 단계 | 사용자 액션                          | 확인                                      |
|----|---------------------------------|-----------------------------------------|
| 1  | 사파리에서 "touch"로 검색               | 검색결과(개수)와 무관하게 해당<br>사이트에서 "touch"결과 확인 |
| 2  | 사파리에서 "공유" 버튼 클릭                | 사파리 extension 뷰                         |
| 3  | 아래(흑백 아이콘) 줄의 오른쪽 끝의 아이<br>콘 클릭 | Touch Search New Engine "on"            |
| 4  | 흑백 "touch search" 아이콘 클릭        | 새창 팝업                                   |
| 5  | Parse 1 또는 Parse 2 클릭           | 아래 결과 창에 "Successful" 확인                |
| 6  | 아래 Copy URL 버튼 클릭               | 복사되었다는 알림 창 확인                          |
| 7  | 앱의 새 검색엔진 추가에서 위 복사 주소<br>사용    |                                         |

자 그럼 하나씩 확인해보도록 하겠습니다. 엔진은 그냥 사이트로 호칭하겠습니다.

#### 1. 해당 사이트에서 "touch"로 검색

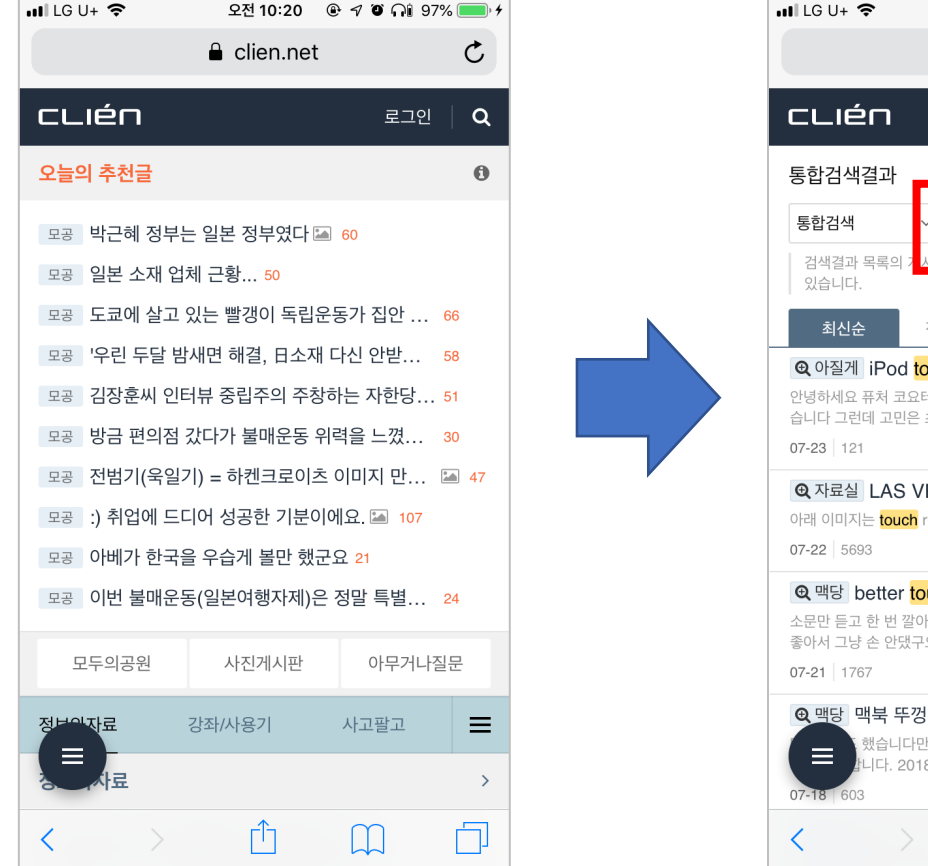

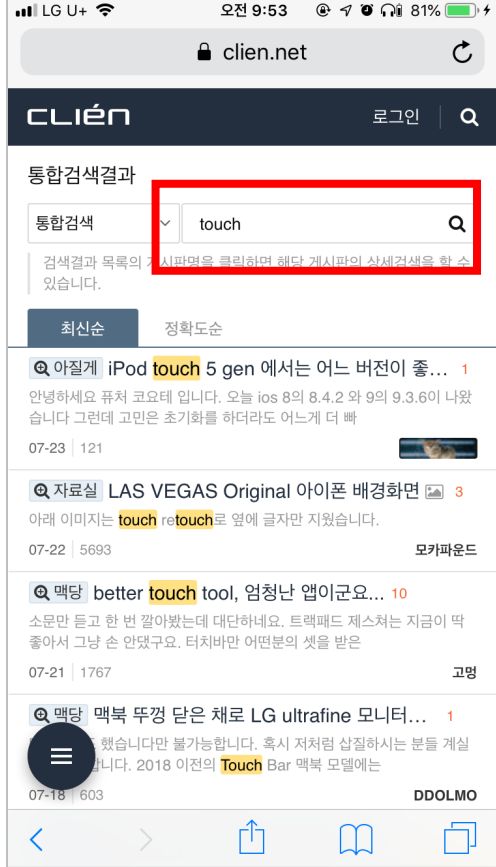

✔ "touch"로 검색되었음이 확인 됩니다.

#### 2. 사파리의 아래 공유 아이콘을 터치합니다.

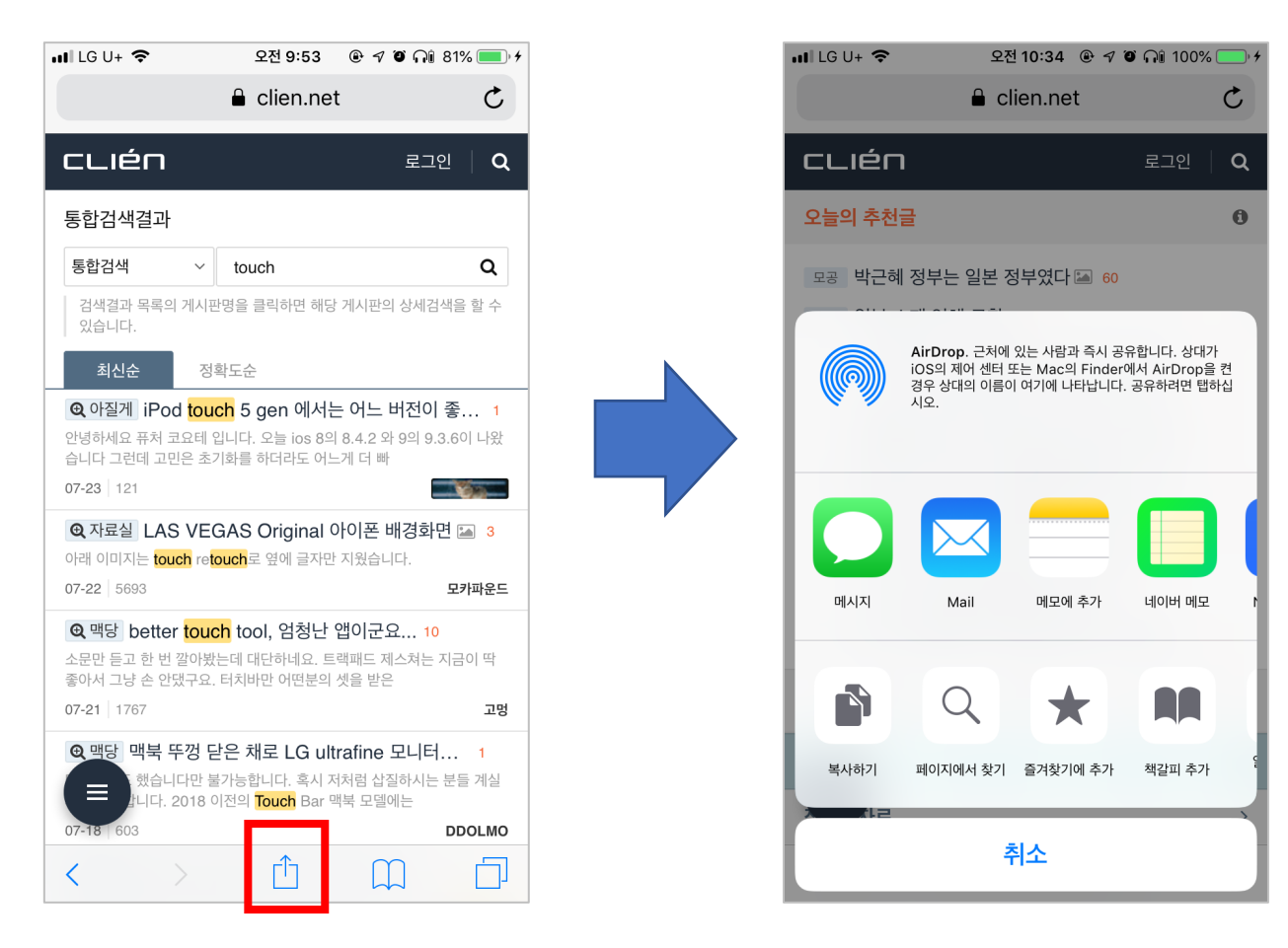

✔ iOS 공유, 액션 익스텐션 팝업뷰가 확인됩니다.

# 아래 흑백 아이콘에 터치서치 아이콘이 없어 더보기 아 이콘을 터치 합니다

| 📶 LG U+ 🗢                                                                                                    | 오전 '                    | 10:32 🕑 🕫 🕻 | ) 📭 100% 🦲 🗲 |  |  |  |
|----------------------------------------------------------------------------------------------------|-------------------------|-------------|--------------|--|--|--|
|                                                                                                    | 🔒 clie                  | en.net      | 5            |  |  |  |
| cuén                                                                                                    |                         |             | 로그인 🛛 🔍      |  |  |  |
| 오늘의 추천글                                                                                                    |                         |             |              |  |  |  |
| 모공 박근혜                                                                                                    | 모공 박근혜 정부는 일본 정부였다 🖾 60 |             |              |  |  |  |
| AirDrop. 근처에 있는 사람과 즉시 공유합니다. 상대가<br>iOS의 제어 센터 또는 Mac의 Finder에서 AirDrop을 켠<br>경우 상대의 이름이 여기에 나타납니다. 공유하려면 탭하십<br>시오. |                         |             |              |  |  |  |
|                                                                                                    |                         |             |              |  |  |  |
| 메시지                                                                                                    | Mail                    | 메모에 추가      | 네이버 메모 1     |  |  |  |
|                                                                                                    | Ρ                       | LONGMAN     |              |  |  |  |
| 단축어                                                                                                    | Web<br>Snapshot         | LDOCE       | 더 보기         |  |  |  |
|                                                                                                    |                         |             |              |  |  |  |
| 취소                                                                                                    |                         |             |              |  |  |  |

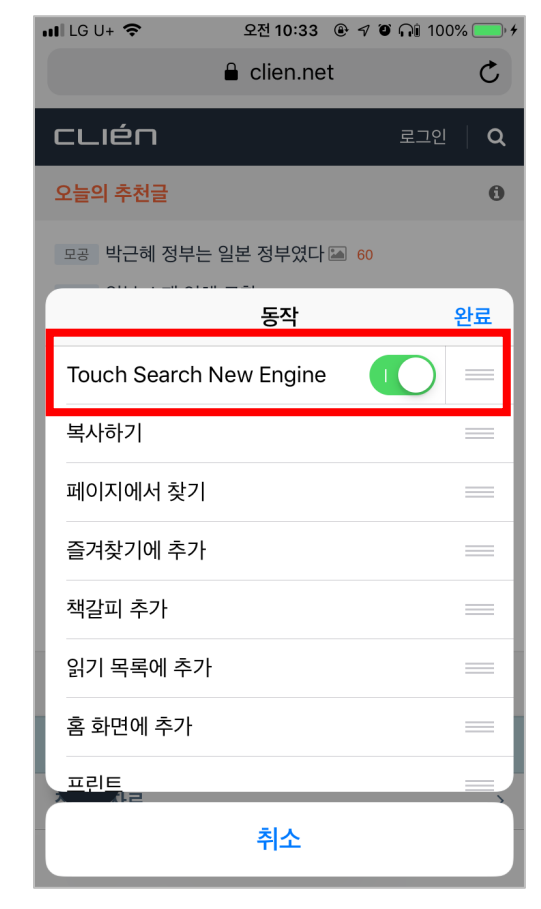

✔ Touch Search New Engine 흑백 아이콘이 확인됩니다. "ON" 상태로 해주시고 순서도 변경하셔도 됩니다.

#### 4. 액션 익스텐션에 Touch Search New Engine 아이콘을 터치 합니다

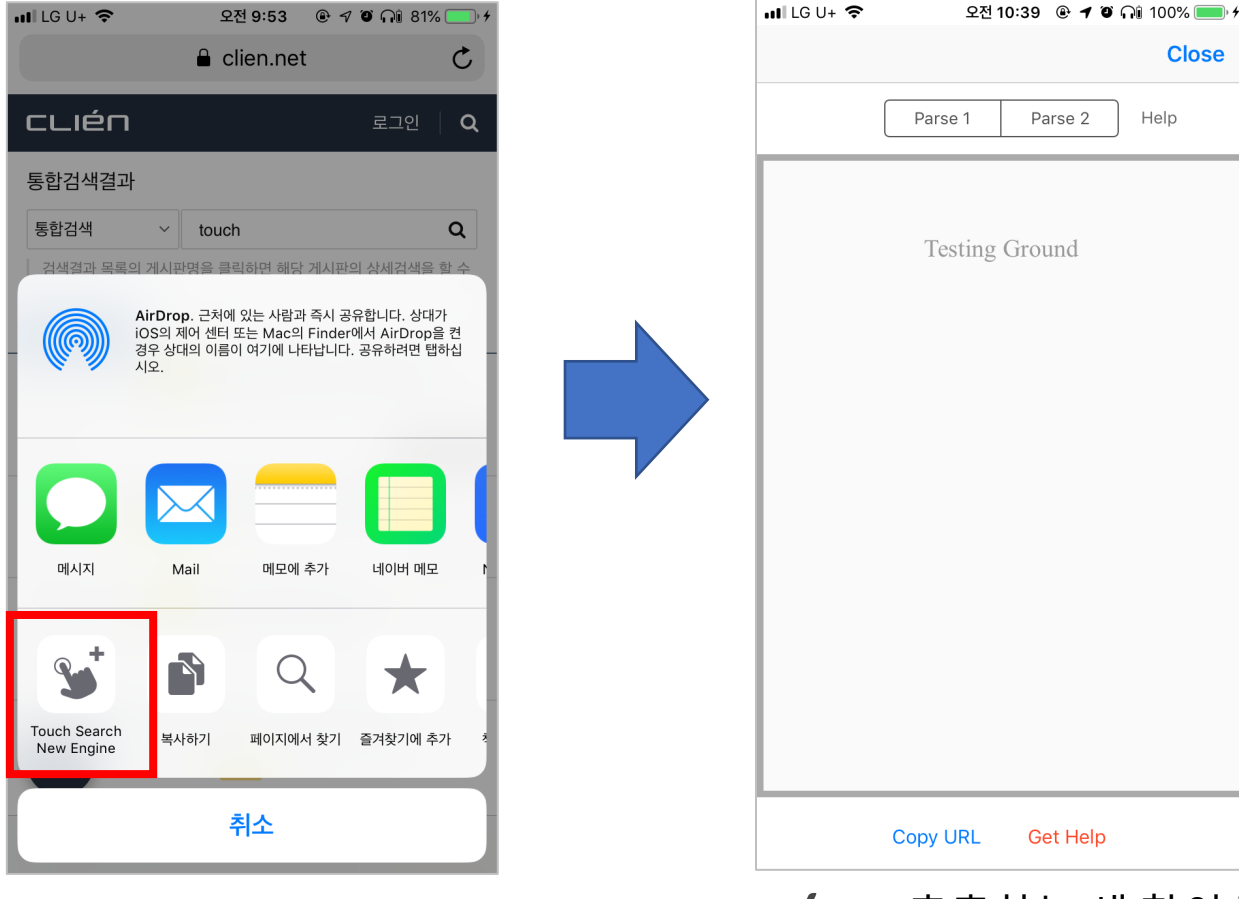

✔ URL 추출하는 새 창이 팝업됩니다.

Close

#### 5. Parse 1이나 Parse 2버튼을 터치합니다.

| 내 LG U+ 중 오전 10:39 @ 귀 @ 유월 100% 💷 카 | • | II LG U+ 🗢 오전                                                                                                    | 9:53 🕑 🕫 🎧 81% 💻                                                                                                    |
|--------------------------------------|---|----------------------------------------------------------------------------------------------------|----------------------------------------------------------------------------------------------------|
| Close                                |   |                                                                                                    | Close                                                                                                    |
| Parse 1 Parse 2 Help                 |   | Parse 1                                                                                                    | Parse 2 Help                                                                                                    |
|                                      |   | CLIÉN                                                                                                    | 로그인   <b>Q</b>                                                                                                    |
| Testing Ground                       |   | 통합검색   Succ     통합검색   Succ     검색결과 목록의 게사 반면을 확   수 있습니다.     최신순   정확도순     Q 모공   스타벅스 불매 운동     from years of travel, so this mistraction. I hope for a success   07-30     4657   4657 | eessful Q<br>김하며 해당 개<br>보고의 상세검색을 할<br>중 집 21<br>akes me particularly regret any d<br>aful Olympics in the spir<br>동환                                                                                  |
|                                      |   | Q 모공 미국 레딧 '국제정치<br>most remote areas, is fully cov<br>ort, South Korea is the most s<br>07-24 4148<br>Q 모공 여러분, 제가 백만전<br>my position as Head<br>ting guarantees the<br>453                 | 니 포럼에 한국의 입장 27<br>vered with fast-speed WiFi. In sh<br>uccessful offspring of the<br>indormitable<br>장자가 될 기회가 생겼 5<br>of Global, Corporate and Instituti<br>successful execution of this t<br>alchemi |
| Copy URL Get Help                    |   | Copy URL                                                                                                    | Get Help                                                                                                    |

✔ Successful로 검색한 것 같은 결과가 나옴을 확인합니다.

#### 6. 아래 "Copy URL"버튼을 터치합니다

| •••ILG U+                                             | <b>२</b> २                                                           | 전 9:53                                         | @ √ 0                                                         | ที่ 🖓 🔒 คม                         | % 💼 🖌                 |  |
|-------------------------------------------------------|----------------------------------------------------------------------|------------------------------------------------|---------------------------------------------------------------|------------------------------------|-----------------------|--|
|                                                       |                                                                      |                                                |                                                               | С                                  | lose                  |  |
|                                                       | Parse 1                                                              | Pa                                             | rse 2                                                         | Help                               |                       |  |
| כנו                                                   | én                                                                   |                                                | į                                                             | 로그인                                | ٩                     |  |
| 통합검석                                                  | 백결과                                                                  |                                                |                                                               |                                    |                       |  |
| 통합검색                                                  | 벽 ~ Suc                                                              | cessful                                        |                                                               |                                    | Q                     |  |
| 검색결:<br>수 있습                                          | 검색결과 목록의 게시판명을 클릭하면 해당 게시판의 상세검색을 할<br>수 있습니다.                       |                                                |                                                               |                                    |                       |  |
| 최신                                                    | 순 정확도순                                                               |                                                |                                                               |                                    |                       |  |
| Q 모공 스타벅스 불매 운동중 涵 21                                 |                                                                      |                                                |                                                               |                                    |                       |  |
| from yea                                              | rs of travel, so this r                                              | nakes me                                       | particular                                                    | y regret a                         | any d                 |  |
| 07-30 4                                               | 657                                                                  | Solur Olym                                     |                                                               | , obu                              | 동환                    |  |
| ● 모공<br>most rer<br>ort, Sout<br>07-24 4              | 미국 레딧 '국제정<br>note areas, is fully cr<br>th Korea is the most<br>148 | 치' 포럼0<br>overed wit<br><mark>successfu</mark> | <mark>   한국의</mark><br>h fast-spe<br><mark> </mark> offspring | 입장<br>ed WiFi.<br>of the<br>indorm | 27<br>In sh<br>itable |  |
| Q 모공 여러분, 제가 백만장자가 될 기회가 생겼 5                         |                                                                      |                                                |                                                               |                                    |                       |  |
| my position as Head of Global,Corporate and Instituti |                                                                      |                                                |                                                               |                                    |                       |  |
| 0                                                     | 453                                                                  |                                                |                                                               | alo                                | chemi                 |  |
|                                                       | Copy URL                                                             | e                                              | t Help                                                        |                                    |                       |  |

|                | Hew Engline              | Ja    |
|----------------|--------------------------|-------|
| Engine Name    |                          |       |
| clien          |                          |       |
| URL            |                          | Paste |
| https://m.clie | en.net/service/search?q= | =@    |
|                |                          |       |
|                |                          |       |
|                |                          |       |
| Where Used     |                          |       |
| General        |                          |       |
| Shopping       |                          |       |
| Dictionary     |                          |       |
| Entertainme    | nt                       |       |
|                |                          |       |
| French Dic     |                          |       |

✔ 클립보드에 올바른 주소가 추출되어 앱의 새 엔진 주소로 사용하시면 됩니다. 그룹도 선택합니다.

#### 7. 이제 원하는 검색어를 Clien에서 바로 검색할 수 있습니 다. 몇번의 터치만으로. ㅎㅎ

| 📶 LG U+ 🗢                                    | 오전 11:02                       | @ 7 ° ni         | 100% 💷 , <del>;</del> |
|----------------------------------------------|--------------------------------|------------------|-----------------------|
| <u>ک</u> ش                                   | ipados                         |                  | <u>نې</u>             |
| CLIÉN                                        |                                | 로그               | <u>1</u> 인   <b>Q</b> |
| 통합검색결과                                       |                                |                  |                       |
| 통합검색                                         | ~ ipados                       |                  | Q                     |
| 검색결과 목록의 게<br>있습니다.                          | 시판명을 클릭하면 해                    | 당 게시판의 상세        | 검색을 할 수               |
| 최신순                                          | 정확도순                           |                  |                       |
| <b>Q</b> 아이폰 혹시 0                            | 아패드로 기타 연                      | 결해서 연주히          | 시                     |
| 09:04 165                                    |                                |                  | Cichlid               |
| ④ 아이폰 개발자                                    | 베타4인데 퍼블릭                      | 베타4랑 다른:         | 가이? 2                 |
| <mark>iPadOS</mark> DB4쓰고있<br>는건지 db4=pb3 db | 습니다 퍼블릭베타 올려<br>5=pb4 입니다. 지금은 | 후자까지 업데이         | 다른점이있<br>트됐구          |
| <b>08:51</b> 516                             |                                |                  | 낙엽밟던그길                |
| ● 아이폰 iPadC                                  | S 13 Public Bet                | a 4 🖿            |                       |
| 02:21 1876                                   |                                |                  | iPhonePro             |
| <b>④</b> 아이폰 ipados                          | <mark>s</mark> 스마트 키보드 빈       | <u>.</u> 응 좋아졌네0 | 벽 1                   |
| 07-30 603                                    |                                |                  | Truly                 |
| <b>④</b> 아이폰 iPadC                           | <mark>)S</mark> 파일전송 오류        | 고쳐질 생각을          | 안 2                   |
| 07-30 619                                    |                                |                  | 고멍                    |
| (E)<br>0.5이하                                 | 충청도사람 찾아요                      | clie             | n 🛈 🗙                 |
| 개원 20주년 기념                                   | <u> 리시라세 이벤트</u>               |                  |                       |

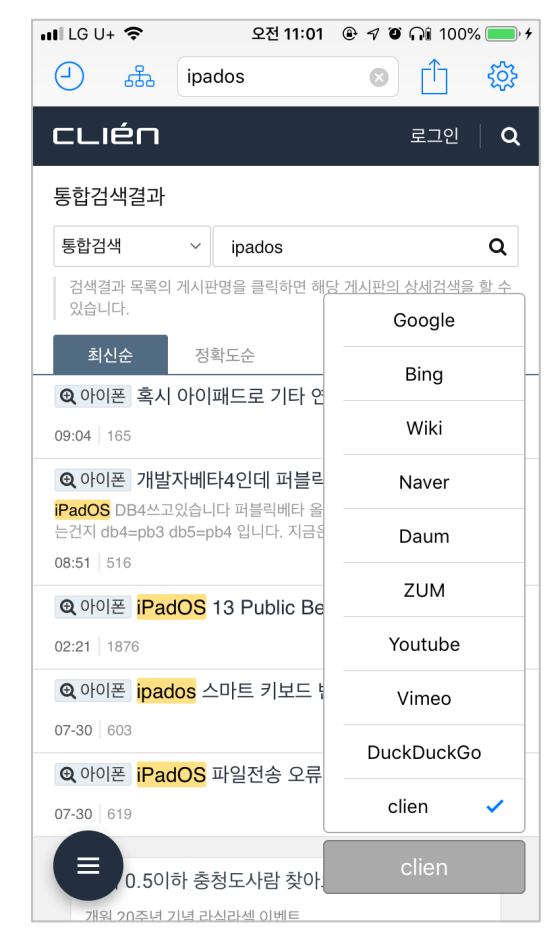

#### ✔ 기본 그룹의 다른 엔진도 몇번의 터치 만으로 ㅎㅎ